# Web partie 2

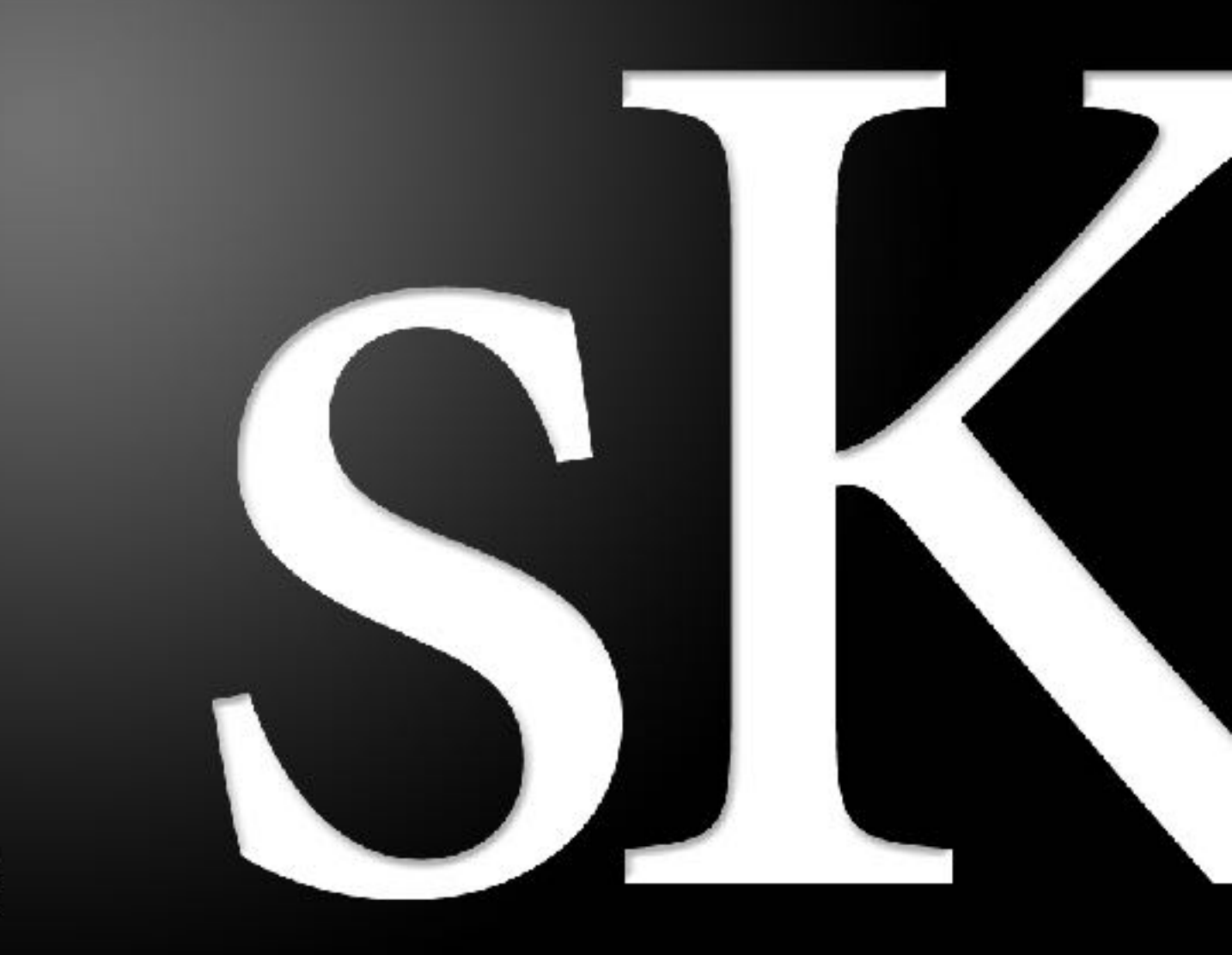

skema

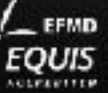

## Structure d'une page HTML

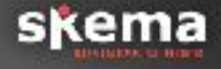

Présentation complète du langage HTML

- Explication de la structure
- ≻ La syntaxe
- Les différentes balises

### > Mise en pratique:

- ➢ Démarrage du projet du CV
- > Amélioration progressive de la page
- ≻ Mise en ligne

## Structure d'une page HTML

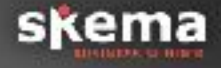

Le principe des balises HTML
 Un dérivé du XML

- > Ouverture et fermeture de balise, imbrication
- Astuce: retenir le sens afin de se souvenir du nom des balises

Les balises par défaut: <html>

<head></head> <body></body> </html>

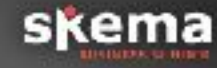

L'intérieur des balises <body></body> contient tout ce qui va s'afficher dans le navigateur. (donc presque tout) Exemple: le texte, les images, vidéos etc.

L'intérieur des balises <head></head> contient les informations relatives à la page. Exemple: la balise <title> qui affichera son contenu dans l'onglet du navigateur, la balise <meta name="description"> qui contiendra le texte qui s'affiche dans les résultats de recherche.

### **Exercice 2**

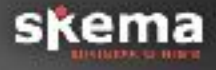

> Modification de la page HTML

- > Ouvrir le fichier html dans votre éditeur
- Écrire la structure par défaut
- Placer le contenu du précédent exercice au bon endroit

> Ajouter un titre à la page qui s'affichera dans l'onglet

Astuce: Voir le code source ➤ Sous windows: F12

Sous mac: Alt + Cmd + i

# Le texte en HTML

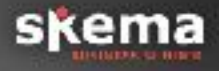

### > Les balises de texte

- Paragraphe:
- ➢ Retour à la ligne <br>
- > Gras: <strong></strong>
- Italique: <em></em> pour « emphase »
- ➤ Titre: <h1></h1> \*SEO
- Sous-titre <h2>, <h3> etc..
- Les listes \*SEO
- ≻Les caractères spéciaux
  - ≻ é: é
  - ≻ è: è

skema

En plus de mettre les caractères spéciaux dans leur format HTML (&..;), il faut également préciser un doctype et un meta afin de maximiser les chances d'un bon affichage des accents. Pour cela:

Avant la balise html, insérez <!DOCTYPE html>

> Dans le head, insérez

<meta charset="UTF-8">

Voir le résultat avec le code source de <u>https://je-code.com/exercices/exercice3-21-avec-doctype-et-meta.html</u>

> En regardant à partir de quel endroit les couleurs ne s'affichent plus correctement. ➢ En général, sous sublimeText, le code devient jaune à partir de l'erreur. A partir de cette zone où la couleur passe jaune: remonter progressivement jusqu'à trouver l'erreur.

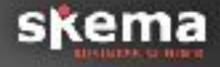

Création de votre CV en ligne

- ➤ Insérer le titre principal: CV de...
- Insérer les sous-titres: Coordonnées, Formation, Expériences
- Détailler les coordonnées: FAUSSE adresse, mail et tel
- Mettre l'intitulé des coordonnées en gras
- Insérer les 2 premières formations et expériences sous formes de listes

Indentez votre code pour le rendre plus lisible. Exemple: <body> <h1>Titre</h1> </body>

Insérez des commentaires. Exemple:
<body>
<!-- 1ere partie -->

<h1>Titre</h1>Du texte

## Balises HTML avancées: images

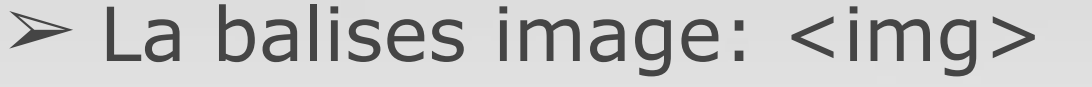

- Les différents formats d'images
- > L'attribut src
- L'attribut alt \* SEO

Exemple: <img src=" chemin/des/dossiers/ maphoto.jpg" alt="photo de cv de thibault">

Ajouter une image à votre CV

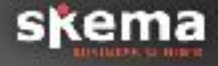

 Insérez une image d'une personne célèbre qui porte votre prénom
 avec en alt son prénom nom

### Les liens

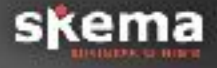

La balise de lien: <a></a> L'attribut obligatoire href Exemple: <a href="cible.html">Lien vers ma page cible</a>

### Pour aller plus loin:

- > Notion de chemin relatif et absolu
- Les liens internes avec les ancres:
   Le #cible, référence à un id="cible"
   Le complément mailto pour les mails
   Le complément tel pour les numéros de téléphone

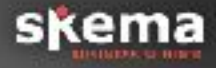

> Ajout d'une page contact.html

Créez un lien sur votre page index.html qui dirige vers la page de contact

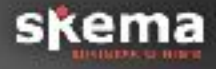

> Interagir avec le visiteur

La balise form. Attributs: action et method
 L'élément input et l'attribut type (text, password, radio, checkbox, submit). L'élément select et ses enfants option. L'élément textarea.

L'attributs d'input important pour la suite: name

https://openclassrooms.com/courses/apprenez-a-creervotre-site-web-avec-html5-et-css3/les-formulaires-8

skema

➢ Reprendre la page contact

> Ajouter les champs nom, civilité, mail, téléphone, pays, message

> Ajouter une case à cocher pour l'autorisation de conservation des données

➤ et le plus important?

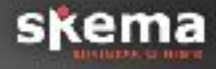

Les attributs optionnels: value, autofocus, required, placeholder // size, tabindex, maxlength etc.

Les nouveaux input HTML5: number, tel, url, email, range, date, search

➤ Les intitulés avec « label for »

http://www.alsacreations.com/tuto/lire/1370-formulairehtml5-placeholder-required-pattern.html

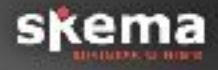

> Améliorez le formulaire de l'exercice 5 avec les informations précédentes:

> Remplacer certains input type

> Ajouter un texte par défaut

Placer le curseur automatiquement dans le champ nom à l'ouverture de la page

Rendez le champ « message » obligatoire

## En complément du cours

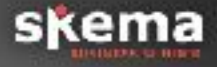

<u>https://openclassrooms.com/courses/apprenez-a-creer-votre-site-web-avec-html5-et-css3</u>

> Uniquement la partie 1 pour le moment

## Ça marche pas ?

#### Les balises ne se colorent pas

Vous n'avez pas enregistré votre document ou celui-ci ne porte pas l'extension .html

#### J'ai perdu mon document créé précédemment

Utilisez Spotlight pour le rechercher simplement: cliquez sur Cmd + Espace puis tappez « index »

#### J'ai plusieurs fichier index.html sur mon ordinateur.

Attention à ne pas multiplier les fichiers au risque de vous emmêler les pinceau sur le bon fichier à éditer. N'ayez qu'une version du fichier sur votre ordinateur. Ne craignez pas de perdre votre travail: il y a une version sur le serveur et si cette version est perdue aussi, vous pouvez toujours reprendre le code d'un exercice corrigé pour avoir une version correspondant au cours du moment.

#### Mon document est vide après avoir utilisé Filezilla

Vous avez fait l'inverse, à savoir transférer le fichier du serveur (plus ancien) sur votre ordinateur. Attention à ne plus cliquer sur le coté gauche de filezilla. Le transfert doit se faire du PC vers le serveur, donc de la gauche vers la droite.

#### Ma page ne se met pas à jour après l'avoir transférée

N'hésitez pas à rafraîchir à plusieurs reprises la page.

Cela peut venir d'un problème de cache (page gardé en mémoire). Dans ce cas, n'appuyez pas sur Ctrl / R mais sur Ctrl / Maj / R pour vider le cache en même temps que vous rafraîchissez.

## Bonus: efficacité informatique

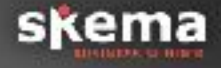

Ctrl S : sauvegarder

Ctrl + Z : annuler la commande précédente

**Ctrl F** : rechercher un terme sur une page

**Ctrl A + Ctrl C** : pour sauvegarder dans le presse papier avant envoie d'un long texte dans un formulaire

Option et Cmd / Ctrl pour parcourir plus rapidement un texte

Savez-vous à quoi sert les marques sur F et J?